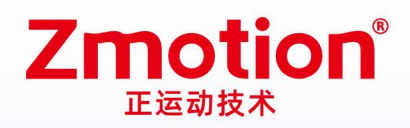

做最好用的运动控制 DO THE BEST TO USE MOTION CONTROL

# **EtherCAT Motion Control Card**

## XPCIE1032H

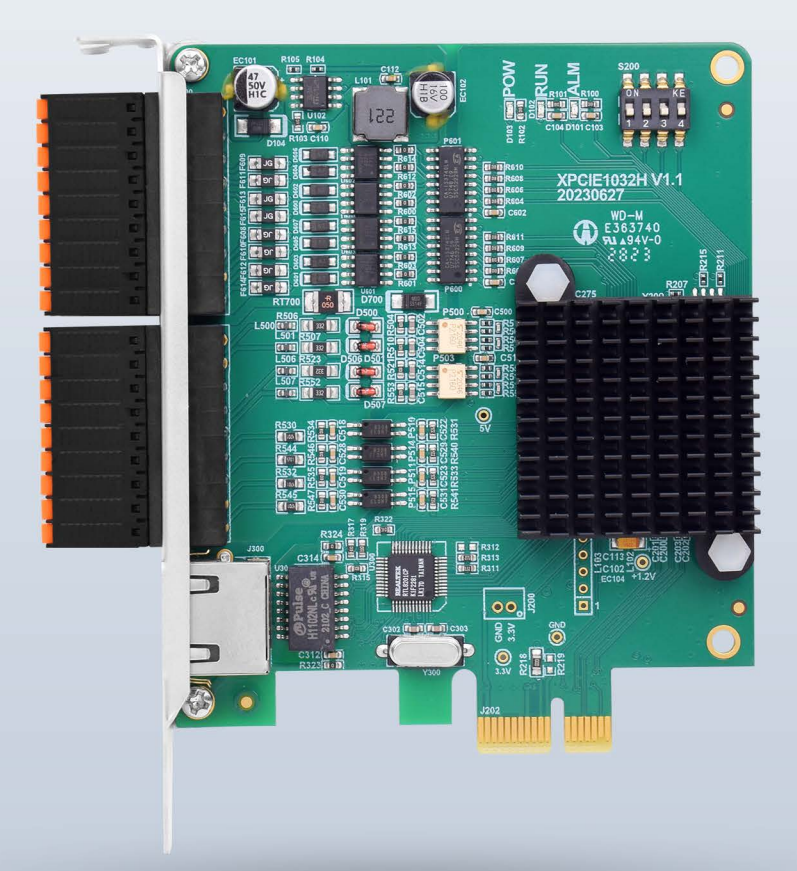

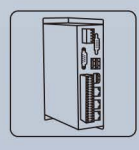

Vision

**Motion Controller** 

Motion Controlle

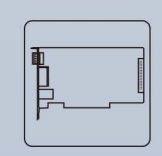

Motion Control Card

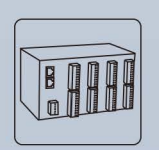

IO Expansion Module

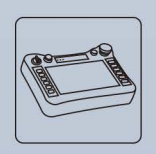

HMI

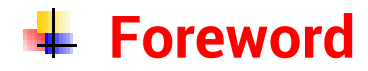

# **Zmotion**<sup>®</sup>

The motion controller provides rich interface, and it has excellent motion control performance, which can meet the expansion requirements of various projects.

This manual is copyrighted by Shenzhen Technology Co., Ltd., without the written permission of the Zmotion Technology, no person shall reproduce, translate and copy any content in this manual. The above-mentioned actions will constitute an infringement of the copyright of the company's manual, and Zmotion will investigate legal responsibility according to law.

For details about the ZMC controller software and the introduction and routine of each command, please refer to the ZBASIC software manual.

Information contained in this manual is only for reference. Due to improvements in design and functions and other aspects, Zmotion Technology reserves the final interpretation! Subject to change without notice!

Pay attention to safety when debugging the machine!

Please be sure to design an effective safety protection device in the machine, and add an error handling program in the software, otherwise Zmotion has no obligation or responsibility for the loss caused.

In order to ensure the safe, normal and effective use of the product, please be sure to read this product manual carefully before installing and using the product.

## 🖶 Safety Statement

- This chapter describes the safety precautions required for the correct use of this product. Before using this product, please read the instructions for use and correctly understand the relevant information on safety precautions.
- This product should be used in an environment that meets the design specifications, otherwise it may cause equipment damage or personal injury, and malfunctions or component damage caused by failure to comply with relevant regulations are not within the scope of product quality assurance.
- Zmotion will not take any legal responsibility for personal safety accidents and property losses caused by failure to comply with the contents of this manual or illegal operation of products.

## Safety Level Definition

According to the level, it can be divided into " Danger " and " Caution ". Failure to operate as required may result in moderate injury, minor injury or equipment damage.

Please keep this guide in a safe place for reading when needed, and be sure to hand this manual to the end user.

|        |   | Install                                                                                |
|--------|---|----------------------------------------------------------------------------------------|
|        | ٠ | When the controller is disassembled, all external power supplies used by the           |
|        |   | system should be disconnected before operation, otherwise it may cause                 |
|        |   | misoperation or damage to the equipment.                                               |
|        | ٠ | It is forbidden to use in the following places: places with dust, oil fume, conductive |
| Danger |   | dust, corrosive gas and flammable gas; places exposed to high temperature,             |
|        |   | condensation, wind and rain; places with vibration and shock. Electric shock, fire     |
|        |   | and misuse can cause product damage and deterioration.                                 |
| _      | ٠ | Avoid metal shavings and wire ends falling into the hardware circuit board during      |
|        |   | installation.                                                                          |
|        | ٠ | After installation, ensure that there are no foreign objects on the hardware circuit   |
| Notice |   | board.                                                                                 |
|        | • | When installing, make it tightly and firmly with the mounting frame.                   |

|                    | • | Improper installation of the controller may result in misoperation, failure and fire. |  |  |
|--------------------|---|---------------------------------------------------------------------------------------|--|--|
|                    |   | Wiring                                                                                |  |  |
|                    | ٠ | The specifications and installation methods of the external wiring of the             |  |  |
|                    |   | equipment shall comply with the requirements of local power distribution              |  |  |
|                    |   | regulations.                                                                          |  |  |
|                    | • | When wiring, all external power supplies used by the system should be                 |  |  |
| <u>/!</u> \        |   | disconnected before operation.                                                        |  |  |
| Dangar             | ٠ | When powering on and running after the wiring work is completed, the terminals        |  |  |
| Danger             |   | attached to the product must be installed.                                            |  |  |
|                    | ٠ | Cable terminals should be well insulated to ensure that the insulation distance       |  |  |
|                    |   | between cables will not be reduced after the cables are installed on the terminal     |  |  |
|                    |   | block.                                                                                |  |  |
|                    | ٠ | Avoid metal shavings and wire ends falling into the hardware circuit board during     |  |  |
|                    |   | installation.                                                                         |  |  |
|                    | ٠ | The cable connection should be carried out correctly on the basis of confirming       |  |  |
|                    |   | the type of the connected interface.                                                  |  |  |
| $\mathbf{\Lambda}$ | ٠ | It should be confirmed that the cables pressed into the terminals are in good         |  |  |
| · · ·              |   | contact.                                                                              |  |  |
| Notice             | ٠ | Do not bundle the control wires and communication cables with the main circuit        |  |  |
|                    |   | or power supply wires, etc., and the distance between the wires should be more        |  |  |
|                    |   | than 100 mm, otherwise noise may cause malfunction.                                   |  |  |
|                    | • | If the controller is not installed properly, it may cause electric shock or equipment |  |  |
|                    |   | failure or malfunction.                                                               |  |  |

## Content

| Chapter | I Product  | tion Information                                    | 2   |
|---------|------------|-----------------------------------------------------|-----|
| 1.1.    | Produ      | ction Introduction                                  | 2   |
| 1.2.    | Syste      | m Framework                                         | 2   |
| 1.3.    | Functi     | ional Features                                      | 3   |
| 1.4.    | Mode       | & Nameplate                                         | 4   |
| 1.5.    | Mode       | Configuration                                       | 5   |
| 1.6.    | Conne      | ection Configuration                                | 6   |
| Chapter | II Produc  | t Specification                                     | 7   |
| 2.1.    | Basic      | Specification                                       | 7   |
| 2.2.    | IO Inte    | erface Specification                                | 8   |
| Chapter | III Wiring | Communication Configuration & Network               | 9   |
| 3.1.    | Ether      | CAT Bus Interface                                   | 9   |
| 3.2.    | Digita     | I Inputs & Outputs                                  | .11 |
|         | 3.2.1.     | Terminal Definition                                 | .11 |
|         | 3.2.2.     | Digital Specification                               | .13 |
|         | 3.2.3.     | General Input Wiring                                | .14 |
|         | 3.2.4.     | General Output Wiring                               | .15 |
|         | 3.2.5.     | Wiring – IN as Encoder                              | .16 |
|         | 3.2.6.     | Wiring – OUT as PWM                                 | .16 |
|         | 3.2.7.     | Wiring – OUT as Pulse                               | .17 |
| 3.3.    | Whole      | Wiring Reference                                    | .18 |
| Chapter | IV Expan   | sion Module                                         | .19 |
| 4.1.    | Ether      | CAT Bus Expansion Wiring                            | .19 |
| 4.2.    | Ether      | CAT Bus Expansion Resource Mapping                  | .20 |
| Chapter | V Installa | ation Requirements                                  | .23 |
| 5.1.    | Install    | ation Environment                                   | .23 |
| 5.2.    | Install    | ation Size                                          | .24 |
| 5.3.    | Install    | ment Method                                         | .24 |
| 5.4.    | Drive      | Program Installation                                | .25 |
|         | 5.4.1.     | Unauthorized Version                                | .25 |
|         | 5.4.2.     | Authorized Version                                  | .28 |
|         | 5.4.3.     | Ordinary Network Card Install EtherCAT Bus Protocol | .33 |
| 5.5.    | Notes      |                                                     | .36 |
| Chapter | VI Run aı  | nd Maintain                                         | .38 |
| 6.1.    | Regula     | ar Inspection and Maintenance                       | .38 |
| 6.2.    | Comm       | non Problems                                        | .39 |

## **Chapter I Production Information**

#### **1.1.Production Introduction**

XPCIE1032H economical motion control card is a kind of EtherCAT bus and pulse type that is with PCIE interface. It supports up to 64 axes motion control, which can achieve linear interpolation, any circular interpolation, space arc, helical interpolation, electronic cam, electronic gear, synchronous follow, virtual axis, robot, and all kinds of control requirements.

XPCIE series motion control card can be applied in high-speed and high-precision occasions, such as, semi-conductor equipment, SMT processing, 3C automation production line, new energy equipment, laser processing and non-standard automatic equipment.

#### **1.2.System Framework**

XPCIE motion control card is a kind of new type XPCIE bus motion control card. And multiple stepper motors or digital servo motors can be controlled. In addition, EtherCAT bus and ordinary pulse control are valid. What's more, it supports many functions, multiaxis point to point, interpolation motion, trajectory planning, handwheel control, encoder position checking, IO control, position latch, etc.

XPCIE1032H card requires CPU benchmark i5-4 generation 4 cores or above, main frequency not lower than 2GHZ, running memory above 8G, and hard disk above 256M.

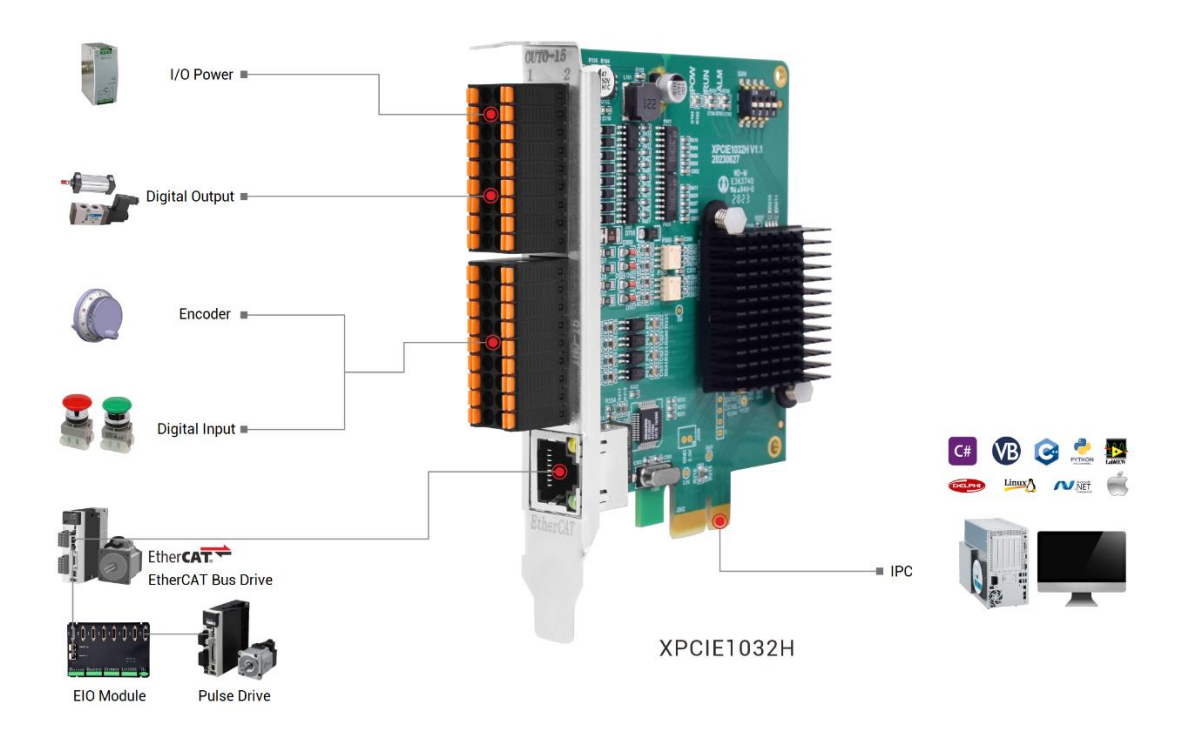

### 1.3. Functional Features

- XPCIE1032H supports up to 64 axes motion control.
- Pulse output mode: single-ended direction / pulse.
- Support encoder position measurement, which can be configured as handwheel input mode.
- Maximum pulse output frequency of pulse axis is 500kHZ.
- 4096 isolated inputs and 4096 outputs can be expanded through EtherCAT bus.
- The maximum output current of general digital outputs can reach 300mA, which can directly drive some kinds of solenoid valves.
- Support linear interpolation, arbitrary circular interpolation, helical interpolation, and continuous interpolation.
- Support electronic cam, electronic gear, position latch, synchronous follow, virtual axis, and other functions.
- Support pulse closed loop, pitch compensation and other functions.
- Support multi-file and multi-task programming in ZBasic.

A variety of program encryption methods to protect the intellectual property rights of customers.

## 1.4. Model & Nameplate

#### XPCIE1032H-AX64-MO8-HW

|       | XPCIE1032H-AX64-MO0-HW                                                        |
|-------|-------------------------------------------------------------------------------|
| Mark  | Product Interface                                                             |
| XPCIE | PCIE Interface                                                                |
|       | XPCIE1032H-AX64-MO0-HW                                                        |
| Mark  | Generation No.                                                                |
| 1     | Generation 1                                                                  |
|       | XPCIE1032H-AX64-MO0-HW                                                        |
| Mark  | The Number of IO                                                              |
| 032   | 32                                                                            |
|       | XPCIE1032H-AX64-MO0-HW                                                        |
| Mark  | Meaning                                                                       |
| Н     | High-performance                                                              |
|       | XPCIE1032H-AX64-MO0-HW                                                        |
| Mark  | The Number of Axis                                                            |
| AX6   | 6-Axis                                                                        |
| AX8   | 8-Axis                                                                        |
| AX16  | 16-Axis                                                                       |
| AX24  | 24-Axis                                                                       |
| AX32  | 32-Axis                                                                       |
| AX64  | 64-Axis                                                                       |
|       | XPCIE1032H-AX64-MO0-HW                                                        |
| Mark  | Motion Control Functions                                                      |
| M00   | Point to point                                                                |
| M02   | Point to point, electronic cam, linear interpolation                          |
| MO8   | Point to point, electronic cam, linear interpolation, circular interpolation, |
|       | continuous interpolation                                                      |

| XPCIE1032H-AX64-MO0-HW |                             |  |
|------------------------|-----------------------------|--|
| Mark                   | Other Functions             |  |
| R                      | Robotic arm algorithm       |  |
| NC                     | NC, G code                  |  |
| HW                     | Hardware comparison output  |  |
| ZV                     | Vision commands & functions |  |

## **1.5. Model Configuration**

The description of the optional configuration of software functions is shown in the form below: including the selection of the number of axes, the selection of motion control functions, and the selection of other functions (PSO function, vision function, and manipulator function can be reselected).

| Interface            | <b>Optional Functions</b> | Definition Description                            |
|----------------------|---------------------------|---------------------------------------------------|
|                      | Frame                     | R1: suit to ordinary robots                       |
|                      | Robot                     | R6: suit to 6-joint robots and special structure  |
|                      |                           | robots.                                           |
|                      | NcGcode                   | NC: suit to NC G code function.                   |
|                      | ZVision                   | ZV: suit to vision instruction and function.      |
|                      |                           | HW: suit to HW hardware comparison output         |
|                      | HW                        | function, refer to high-speed output channel      |
| License<br>Parameter |                           | numbers selection.                                |
|                      |                           | Select according to actual axes, the value set of |
|                      |                           | axis needs to be larger than the number of axes   |
|                      | Motor                     | used.                                             |
|                      |                           | AX4: 4 axes can be used at most.                  |
|                      |                           | AX6: 6 axes can be used at most.                  |
|                      |                           | AX8: 8 axes can be used at most.                  |
|                      |                           | AX16: 16 axes can be used at most.                |
|                      |                           | AX24: 24 axes can be used at most.                |

|        | AX32: 32 axes can be used at most.                |
|--------|---------------------------------------------------|
|        | AX64: 64 axes can be used at most.                |
|        | Valid motion control functions:                   |
|        | MOO: point to point                               |
|        | MO2: point to point, electronic cam, linear       |
| Motion | interpolation.                                    |
|        | MO8: point to point, electronic cam, linear       |
|        | interpolation, circular interpolation, continuous |
|        | interpolation.                                    |

## **1.6.Connection Configuration**

#### External equipment / software configuration:

- > Main computer / industrial control computer, wired-mouse & keyboard.
- > Displayer
- Win10 operating system professional edition, ZDevelop development platform and operating system software of various machine tool industries, etc.

(note: users can download the latest RTSys (ZDevelop) version from the official website of Zmotion or contact us. Users who use other upper computer development platforms can also contact us to obtain function library files. And this product does not come with an operating system, and there is no built-in MotionRT software. Users need to go to the official website to download the MotionRT installation package)

## **Chapter II Product Specification**

## 2.1. Basic Specification

| ltem             | Description                                                          |  |
|------------------|----------------------------------------------------------------------|--|
| Model            | XPCIE1032H                                                           |  |
| Basic Axes       | 6/8/16/24/32/64 axes, configure according to actual needs.           |  |
| Basic Axes Type  | EtherCAT/Local Pulse axes                                            |  |
| HW               | 16 outputs can be configured as HW function.                         |  |
| PWM              | 4 outputs can be configured as PWM function.                         |  |
| Internal IO      | 16 inputs, 16 outputs (with overcurrent protection), and 8 are high- |  |
| Internal IO      | speed inputs, 16 are high-speed outputs.                             |  |
| Max extended IO  | 4096 inputs and 4096 outputs.                                        |  |
| Pulse bit        | 64                                                                   |  |
| Encoder bit      | 64                                                                   |  |
| Speed accel bit  | 64                                                                   |  |
| Max pulse        |                                                                      |  |
| frequency        | SUUKHZ                                                               |  |
| VR power failure | 2048                                                                 |  |
| storage space    |                                                                      |  |
| Power Supply     | 24V DC input                                                         |  |
| Communication    | EtherCAT                                                             |  |
| interface        |                                                                      |  |
| Dimensions       | 90*106mm                                                             |  |
| Work             | 10°C - 55°C                                                          |  |
| temperature      | - 10°C ~ 55°C                                                        |  |
| Work humidity    | 10% ~ 95% (no condensation)                                          |  |

PCIE doesn't support plug in and out when power on, please turn off the computer before plugging in and out the card. Please handle it carefully. Before touching the control card circuit or plugging in/out the control card, please wear anti-static gloves or touch an effectively grounded metal object to discharge the human body to prevent possible static electricity from damaging the motion control card.

## 2.2.10 Interface Specification

| Item                          | Specification              | Description                                                                                                    |  |
|-------------------------------|----------------------------|----------------------------------------------------------------------------------------------------|--|
| Internal IO                   | 16+16                      | 16 inputs, 16 outputs (with overcurrent protection)                                                                               |  |
| Max extended IO               | 512 inputs,<br>512 outputs | Match with expansion module to expand IO                                                                                          |  |
| High-speed input              | 8                          | IN0-7, 8 are high-speed inputs                                                                                                    |  |
| High-speed output             | 16                         | OUT0-15, 16 are high-speed outputs                                                                                                |  |
| Latch input                   | 4                          | 4 can be configured as latch input, IN0-3                                                                                         |  |
| Single-ended encoder          | 2                          | Input is reused, IN0-2, IN4-6                                                                                                    |  |
| PWM output                    | 4                          | 4 can be configured as PWM, OUT0-3                                                                                                |  |
| Hardware comparison<br>output | 16                         | 16 outputs can be configured as hardware<br>comparison output (PSO function), and<br>precision output can be compatible, OUT0-15. |  |
| Single-ended pulse<br>output  | 4                          | Output is reused, OUT8-15                                                                                                    |  |
| IO power input                | DC24V                      | 24 DC input, IO needs to be supplied by external power separately.                                                                |  |

## Chapter III Wiring Communication Configuration & Network

### **3.1.EtherCAT Bus Interface**

XPCIE1032H motion controller has a 100M EtherCAT communication interface, and it supports EtherCAT protocol. In addition, EtherCAT driver or EtherCAT expansion module can be connected.

#### $\rightarrow$ Interface Definition

| ECAT | PIN | Name | Description        |
|------|-----|------|--------------------|
|      | 1   | TX+  | Send signal (+)    |
| -    | 2   | TX-  | Send signal (-)    |
|      | 3   | RX+  | Receive signal (+) |
|      | 4   | NC   | Reserved           |
|      | 5   | NC   | Reserved           |
|      | 6   | RX-  | Receive signal (-) |
| 8    | 7   | NC   | Reserved           |
|      | 8   | NC   | Reserved           |

#### $\rightarrow$ Specification

| Item                    | Specification                                    |
|-------------------------|--------------------------------------------------|
| Communication protocol  | EtherCAT protocol                                |
| Valid service           | CoE(PDO, SDO), FoE                               |
| Curcheronization mathed | IO adopts input and output synchronization / DC- |
| Synchronization method  | distributed clock                                |
| Physical level          | 100BASE-TX                                       |
| Duplex mode             | Full duplex                                      |
| Topology                | linear topology                                  |

| Transfer media          | Cable                                          |
|-------------------------|------------------------------------------------|
| Transfer distance       | It is less than 100M between 2 nodes           |
| Process data            | Maximum 1486 bytes of one single frame         |
| Synchronization shaking | alue.                                          |
| of two slave stations   | < Tus                                          |
| Refresh                 | For 1000 digital input and output, about 30us. |

#### → Communication Cable Requirements

Both ETHERNET communication interface and EtherCAT communication interface adopt standard Ethernet RJ45 interface.

The network cable adopts Category 5e STP, and the crystal head has a metal shell to reduce interference and to prevent information from being eavesdropped. As shown below:

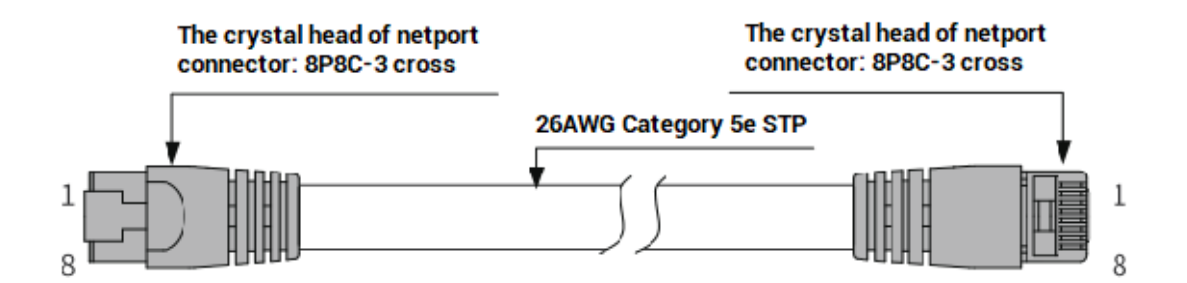

| Item           | Specification                         |
|----------------|---------------------------------------|
| Cable type     | Flexible crossover cable, Category 5e |
| traverse       | twisted pair                          |
| Line pairs     | 4                                     |
| Isolation      | cross skeleton                        |
| Connector      | Crystal head with iron shell          |
| Cable material | PVC                                   |
| Cable length   | Less than 100m                        |

#### Use RJ45 network cable connection method:

- When installing, hold the crystal head that is with the cable and insert it into the RJ45 interface until it makes a "click" sound (kada).
- In order to ensure the stability of communication, please fix the cables with cable ties.
- When disassembling, press the tail mechanism of the crystal head, and pull out the

connector and the module in a horizontal direction.

Please use tube-type pre-insulated terminals and cables with appropriate wire diameters to connect the user terminals.

### **3.2. Digital Inputs & Outputs**

General IO includes 16 inputs and 16 outputs (all are NPN types), when the number is not enough, expansion is valid. For IO, it needs to connect to 24V DC power externally.

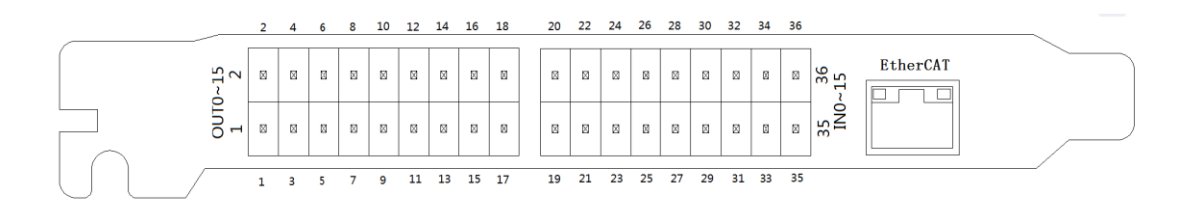

## **3.2.1.Terminal Definition**

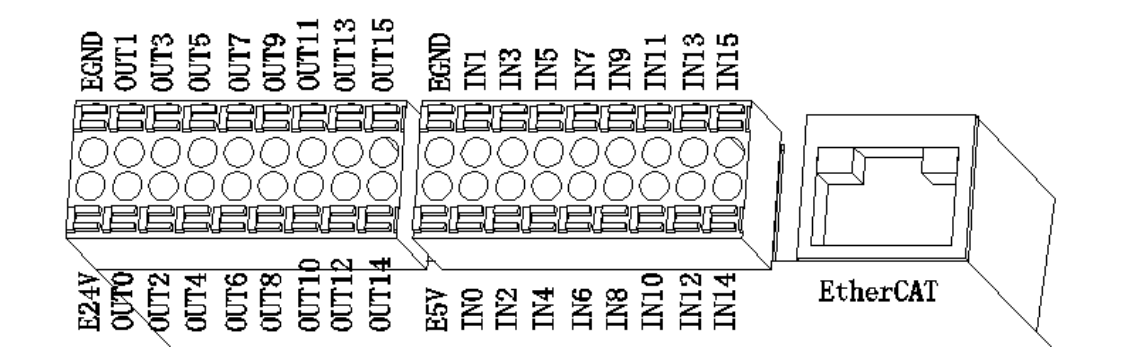

| PIN | Signal | Description Note                |                             |  |
|-----|--------|---------------------------------|-----------------------------|--|
| 1   | E24V   | IO power 24V input              | IO power terminal to supply |  |
| 2   | EGND   | IO power ground / IO public end | power                       |  |
| 3   | OUT0   | Output 0, PWM0                  | 1. All outputs are high-    |  |
| 4   | OUT1   | Output 1, PWM1                  | speed outputs, default      |  |
| 5   | OUT2   | Output 2, PWM2                  | are general outputs.        |  |

| 6  | OUT3  | Output 3, PWM3                   | 2. OUT0-3 can be                |  |  |
|----|-------|----------------------------------|---------------------------------|--|--|
| 7  | OUT4  | Output 4                         | configured as PWM               |  |  |
| 8  | OUT5  | Output 5                         | output or pulse output          |  |  |
| 9  | OUT6  | Output 6                         | through RTSys                   |  |  |
| 10 | OUT7  | Output 7                         | (ZDevelop).                     |  |  |
| 11 | OUT8  | Output 8, single-ended DIR3      | 3. OUT0-15 support              |  |  |
| 12 | OUT9  | Output 9, single-ended PUL3      | hardware comparison             |  |  |
| 13 | OUT10 | Output 10, single-ended DIR2     | output or precision             |  |  |
| 14 | OUT11 | Output 11, single-ended PUL2     | output.                         |  |  |
| 15 | OUT12 | Output 12, single-ended DIR1     | 4. OUT8-15 can be               |  |  |
| 16 | OUT13 | Output 13, single-ended PUL1     | configured as 4 pulse           |  |  |
| 17 | OUT14 | Output 14, single-ended DIR0     | outputs.                        |  |  |
| 18 | OUT15 | Output 15, single-ended PUL0     |                                 |  |  |
| 19 | E5V   | E5V power output                 | Supply power for external       |  |  |
| 20 | EGND  | E5V power ground / IO public end | equipment                       |  |  |
| 21 | INO   | Input 0, latch R0, encoder EA0   | 1. IN0-7 all are high-speed     |  |  |
| 22 | IN1   | Input 1, latch R1, encoder EB0   | inputs, default are             |  |  |
| 23 | IN2   | Input 2, latch R2, encoder EZ0   | general inputs.                 |  |  |
| 24 | IN3   | Input 3, latch R3                | 2. IN0-3 can be configured      |  |  |
| 25 | IN4   | Input 4, encoder EA1             | as latch input through          |  |  |
| 26 | IN5   | Input 5, encoder EB1             | RTSys (ZDevelop).               |  |  |
| 27 | IN6   | Input 6, encoder EZ1             | 3. IN0-2 and 4-6 can be         |  |  |
| 28 | IN7   | Input 7                          | configured as 2 encoder inputs. |  |  |
| 29 | IN8   | Input 8                          |                                 |  |  |
| 30 | IN9   | Input 9                          | which can connect to the        |  |  |
| 31 | IN10  | Input 10                         | which can connect to the        |  |  |
| 32 | IN11  | Input 11                         | elements                        |  |  |
| 33 | IN12  | Input 12                         |                                 |  |  |

| 34 | IN13 | Input 13 |
|----|------|----------|
| 35 | IN14 | Input 14 |
| 36 | IN15 | Input 15 |

Note:

- Only 24V encoders can be used. The maximum pulse frequency of encoder 0 and encoder 1 is 500kHz, which can be connected to high-speed encoders, the others are common inputs, the maximum pulse frequency is 10kHz, and it can only be connected to low-speed encoders such as handwheels.
- The No. after inputting pulse output and encoder input is default axis No., and it can be switched into ordinary IO through ATYPE command (ATYPE = 0: ordinary IO, ATYPE = 1: pulse output, ATYPE = 3: encoder input, ATYPE = 4: pulse output + encoder input)

## **3.2.2. Digital Specification**

#### $\rightarrow$ High-speed Digital Output Specification

| Item               | High Speed Output                   |  |
|--------------------|-------------------------------------|--|
| Channel            | 16 (OUT0-OUT15)                     |  |
| Output method      | Transistor NPN type, OD outputs     |  |
| Output frequency   | ≤400kHz                             |  |
| Voltage level      | Load power ≤36V                     |  |
| Max output current | +300mA                              |  |
| Max leakage        | 25.14                               |  |
| current when off   | ΖομΑ                                |  |
| Respond time to    | 1.up (registive load typical value) |  |
| conduct            |                                     |  |
| Respond time to    | 240                                 |  |
| close              | βμs                                 |  |
| Isolation method   | Capacitive isolation                |  |
| Overcurrent        | Support action surrant is 600m A    |  |
| protection         | Support, action current is 600mA    |  |

| Respond time | Below 0.5ms |
|--------------|-------------|
|--------------|-------------|

#### Note:

- The times in the form are typical based on the resistive load, and may change when the load circuit changes.
- Due to the leak-type output, the shutdown of the output will be obviously affected by the external load circuit, and the output frequency should not be set too high in the application.

#### $\rightarrow$ Digital Input Specification

| ltem                    | High-Speed Input (IN0-7) | Low-Speed Input (IN8-15) |  |
|-------------------------|--------------------------|--------------------------|--|
| Input mode              | NPN type NPN type        |                          |  |
| Frequency               | ≤100kHz                  | ≤5kHz                    |  |
| Voltage level           | DC24V (-15%~+20%)        | DC24V (-15%~+20%)        |  |
| Current (typical value) | 6.8mA                    | 4.8mA                    |  |
| The voltage to open     | <15V                     | <14.5V                   |  |
| Minimal current         | 2.3mA                    | 1.8mA                    |  |
| Impedance               | 3.3KΩ                    | 4.7ΚΩ                    |  |
| Isolation method        | optoelectronic isolation | optoelectronic isolation |  |
| Respond time            | Below 10ms               | Below 10ms               |  |

#### Note:

- > There are high-speed inputs and low-speed inputs.
- The above parameters are standard values when the voltage of controller power supply (E+24V port) is 24V.

### 3.2.3. General Input Wiring

 $\rightarrow$  Wiring Reference

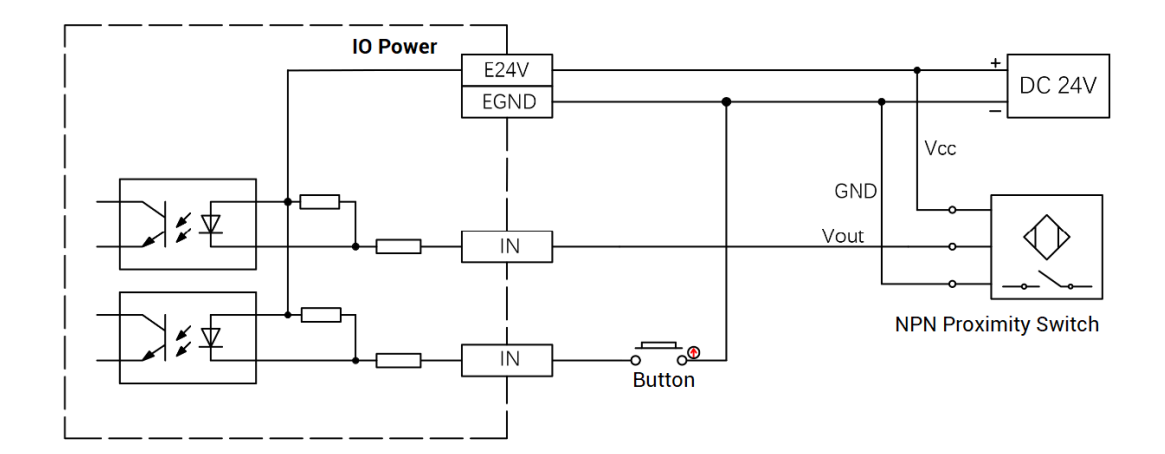

#### $\rightarrow$ Wiring Note:

- The wiring principle of high-speed digital input IN (0-7) and low-speed digital input IN (8-15) is shown in the figure above. The external signal source can be an optocoupler, a key switch or a sensor, etc., all can be connected as long as the requirements on output of electric level can be achieved.
- For the public end, please connect the "EGND" port on the power supply to the "COM" terminal of the external input device.

### 3.2.4. General Output Wiring

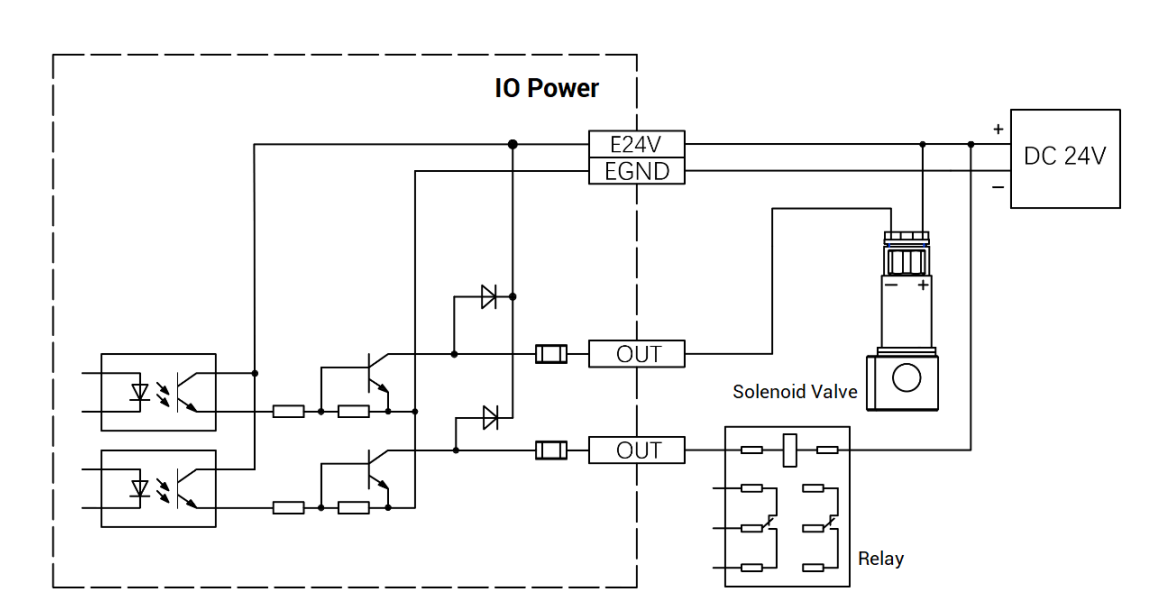

#### $\rightarrow$ Wiring Reference

#### $\rightarrow$ Wiring Note:

- The wiring principle of high-speed digital output OUT (0-15) is shown in the figure above. The external signal receiving end can be an optocoupler or a relay or solenoid valve, all can be connected as long as the input current does not exceed 300mA.
- For the connection of the public end, please connect the "EGND" port on the IO power supply to the negative pole of the DC power supply of the external input device.

#### 3.2.5. Wiring - IN as Encoder

There are 2 24V single-ended encoder inputs on board for XPCIE1032H.

Here, use IN4-6 to connect to encoder, when wiring is done, IN can be used as encoder input signal through ATYPE (1) = 3. IN4 is EA1, IN5 is EB1, IN6 is EZ1, and corresponding encoder axis No. is 1.

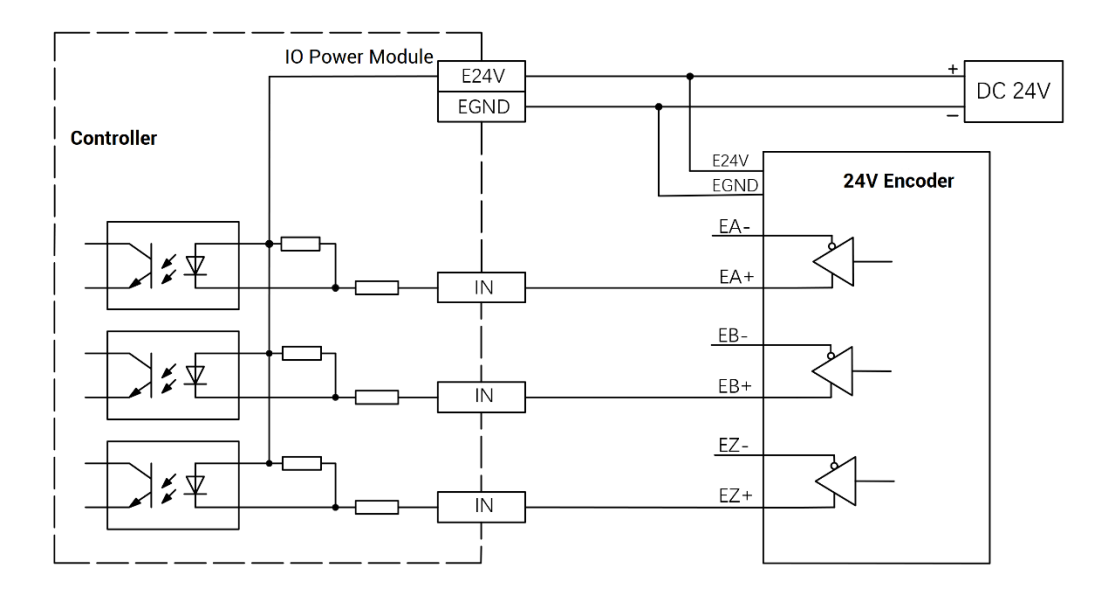

#### 3.2.6. Wiring - OUT as PWM

Please use OUT that supports PWM function, OUT0~OUT3 can be selected.

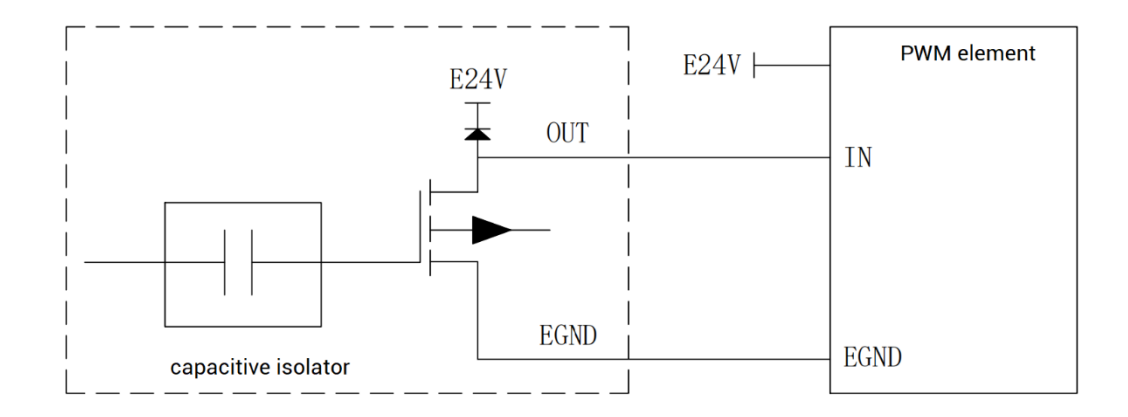

### 3.2.7. Wiring – OUT as Pulse

There are 4 single-ended pulse outputs on board for XPCIE1032H.

Here, use OUT8 and OUT9 to connect to driver, when wiring is done, when OUT8 and OUT9 are configured through ATYPE (3) = 1. OUT 8 is DIR3, OUT9 is PUL3, and corresponding pulse driver axis No. is 3.

E24V or E5V can be used according to specific driver.

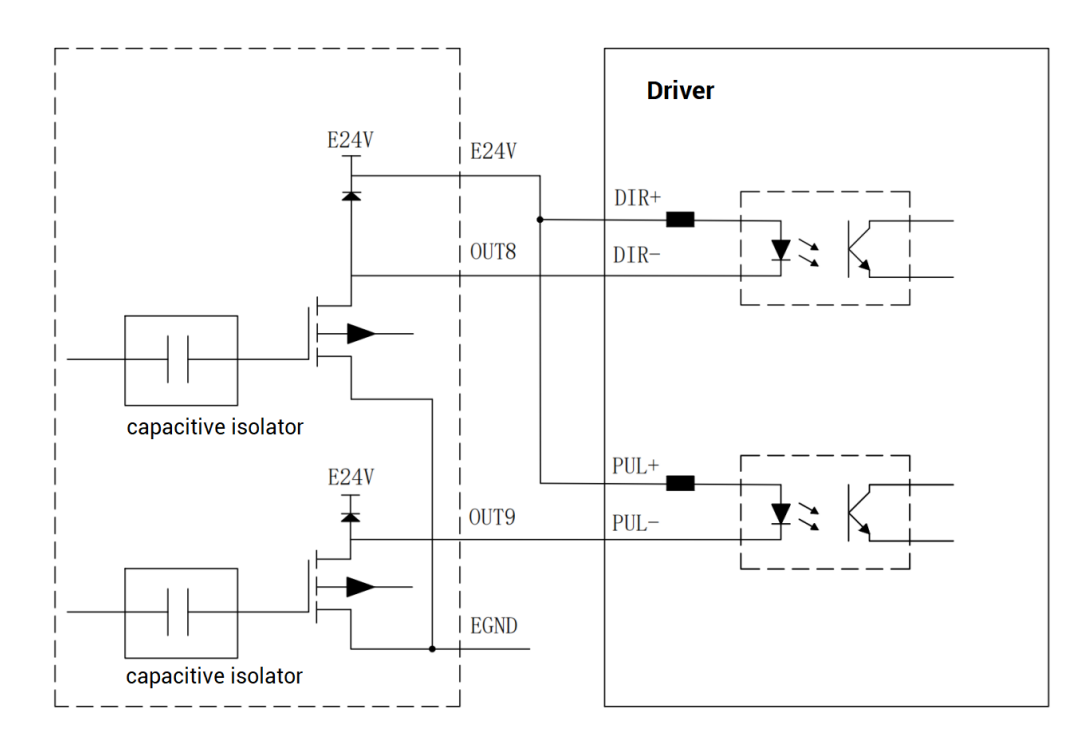

## **3.3.Whole Wiring Reference**

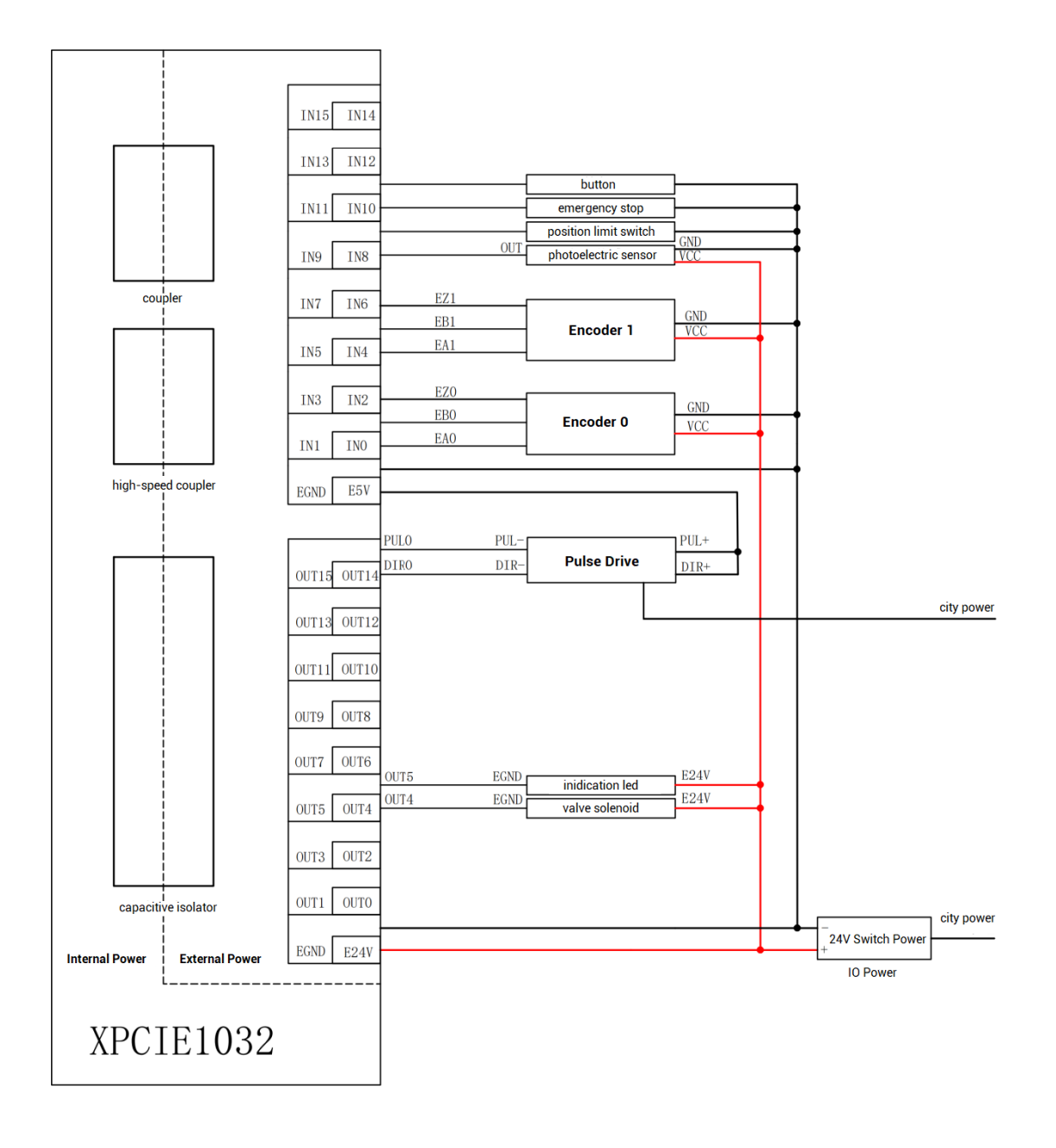

## **Chapter IV Expansion Module**

The control card can expand digital IO, analog AD/DA, pulse axis and other resources through EtherCAT bus expansion module or ZMIO310-ECAT series vertical bus expansion module.

The EIO expansion modules and ZMIO310-ECAT are expansion modules used by the EtherCAT bus controller. For example, EIO series can expand the resources of digital IO and pulse axis. When the resources of the controller are insufficient, the EtherCAT bus controller can be connected to multiple EIO expansion modules for expansion, you can view the maximum number of IO expansion points and the maximum number of expansion axes of the controller, and in this way, it supports IO remote expansion.

#### 4.1. EtherCAT Bus Expansion Wiring

After the expansion wiring is completed, each EIO expansion module does not need to develop again. It only needs to manually configure the unique IO address and axis address in the EtherCAT master controller, and it can be accessed after the configuration is completed.

The IO address number is set through the bus command NODE\_IO, and the program on the controller can access the resources on the expansion module only through the IO number. The configuration of the axis address uses the AXIS\_ADDRESS command to map axis number, and when the binding is completed, specify the axis number through the BASE or AXIS command.

When wiring, pay attention that EtherCAT IN is connected to the upper-level module, and EtherCAT OUT is connected to the lower-level module. The IN and OUT ports cannot be mixed.

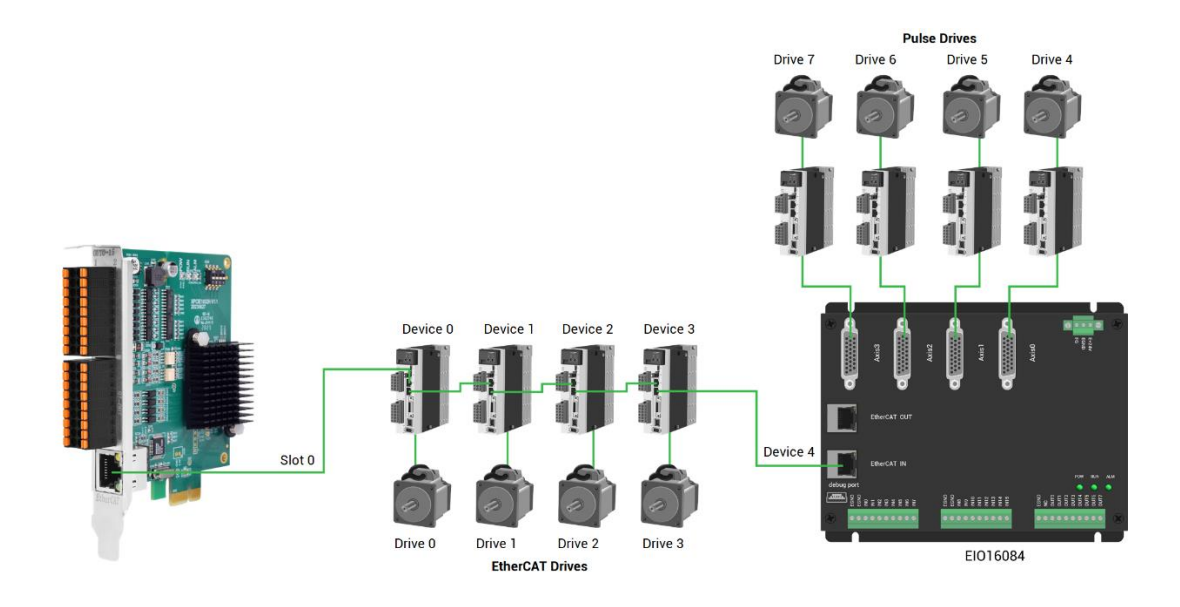

Involved number concepts in above figure are as follows: the bus-related command parameters will use the following numbers:

#### Slot number (slot):

The slot number refers to the number of the bus interface on the controller, and the slot number of the EtherCAT bus is 0.

#### Device number (node):

The device number refers to the number of all devices connected to a slot. It starts from 0 and is automatically numbered according to the connection sequence of the devices on the bus. You can view the total number of devices connected to the bus through the NODE\_COUNT(slot) command.

#### Drive number:

The controller will automatically identify the drive on the slot, and the number starts from 0, and the number is automatically numbered according to the connection sequence of the drive on the bus.

The drive number is different from the device number. Only the drive device number on the slot is assigned, and other devices are ignored. The drive number will be used when mapping the axis number.

#### 4.2. EtherCAT Bus Expansion Resource Mapping

#### $\rightarrow$ IO Mapping:

The program on the controller can access the resources on the expansion module only through the IO number. The IO number of the EtherCAT bus expansion module is set through the bus command NODE\_IO, and the input and output are configured at the same time.

When IO mapping, first check the maximum IO number of the controller itself (including the external IO interface and the interface in the pulse axis), and then use the command to set.

If the extended IO coincides with the IO number of the controller itself, the two will work at the same time, so the mapped number of the IO mapping must not be repeated in the entire control system.

#### IO mapping syntax:

NODE\_ IO( slot, node ) = iobase

slot: slot number, 0-default

node: device number, starting from 0

iobase : mapping the IO start number, the setting result will only be a multiple of 8 **Example:** 

NODE\_IO(0,0)=32 'set the IO start number of slot 0 interface device 0 to 32 If device 0 is EIO16084, after configuration according to the above syntax, the IO numbers corresponding to input IN0-15 are 32-47 in turn, and the IO numbers corresponding to OUT0-7 are 32-39 in turn.

| 0 | 41bh | 1918h | 0 | 4 | 24(32-55) | 16(32-47) | 0 |
|---|------|-------|---|---|-----------|-----------|---|
|   |      |       |   |   |           |           |   |
|   |      |       |   |   |           |           |   |
|   |      |       |   |   |           |           |   |
|   |      |       |   |   |           |           |   |
| < |      |       |   |   |           |           | > |

#### $\rightarrow$ AXIS Mapping:

Before using the axis of the expansion module, you need to use the AXIS\_ADDRESS command to map the axis number, and the axis mapping also needs to pay attention to the axis number of the entire system cannot be repeated. The mapping syntax of the EIO series extended axis is the same as that of the bus driver.

#### Axis mapping syntax:

AXIS\_ADDRESS( axis number )=(slot number << 16)+driver number+1

Example:

AXIS\_ADDRESS(0)=(0<<16)+0+1

'the first drive on the EtherCAT bus, drive number 0, bound as axis 0 AXIS\_ADDRESS(1)=(0<<16)+1+1 'the second drive on the EtherCAT bus, drive number 1, bound as axis 1 If the first node is EI016084, and EI016084 is connected to drive, then driver 0 here is the first pulse driver connected to EI016084, otherwise it is the EtherCAT driver.

## **Chapter V Installation Requirements**

#### **5.1.Installation Environment**

Environment temperature: the ambient temperature has a great impact on the life of the device, and the operating environment temperature of the device is not allowed to exceed the allowable temperature range (-10°C to 55°C).

Please install it in a place that is not easy to vibrate. Vibration should not be greater than 4.9m/s<sup>2</sup>. Take special care to stay away from equipment such as punch presses.

Avoid placing in direct sunlight, humidity, and water drops.

Avoid installing in places with corrosive, flammable and explosive gases in the air.

Avoid installing in places with oil and dust, the pollution level of the installation place is PD2.

This product is installed in the cabinet and needs to be installed in the final system. The final system should provide corresponding fireproof enclosures, electrical protection enclosures, and mechanical protection enclosures, etc., in compliance with relevant IEC standards.

| Item                |                | Parameters                                                   |  |
|---------------------|----------------|--------------------------------------------------------------|--|
| Work Temperature    |                | -10℃-55℃                                                     |  |
| Work rela           | ative Humidity | 10%-95% non-condensing                                       |  |
| Storage Temperature |                | -40 $^\circ \text{C} \sim$ 70 $^\circ \text{C}$ (not frozen) |  |
| Storage Humidity    |                | Below 90%RH (no frost)                                       |  |
| Frequency           |                | 5-150Hz                                                      |  |
| vibration           | Displacement   | 3.5mm(directly install)(<9Hz)                                |  |
|                     | Acceleration   | 1g(directly install)(>9Hz)                                   |  |
|                     | Direction      | 3 axial direction                                            |  |
| Shoo                | k (collide)    | 15g, 11ms, half sinusoid, 3 axial direction                  |  |

CPU heat dissipation should be considered when the chassis is fully enclosed and there is no air circulation.

| Degree of Protection | IP20 |
|----------------------|------|
|----------------------|------|

### 5.2. Installation Size

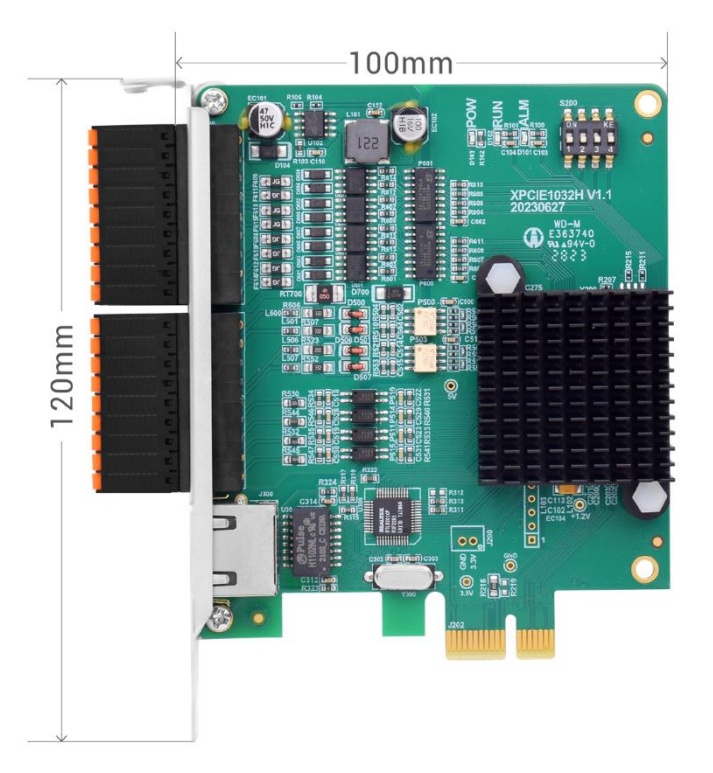

The card slot is designed according to PCIE\*1, but actually it is compatible with PCIE\*1 to PCIE\*6.

### **5.3.Installment Method**

- 1. Turn off the power to the computer.
- 2. Open the computer case, select a free XPCIE card slot, and use a screwdriver to remove the corresponding baffle strip.
- 3. Insert the motion control card into the slot securely, and tighten the fixing screws on the baffle strip.

#### **5.4. Drive Program Installation**

The driver of the test version is not signed, and it can be installed only after pressing F8 when Windows starts to disable the driver signature authentication. The signed version does not need to disable the signature.

### 5.4.1.Unauthorized Version

When there is no PCI card device, in the device manager, the menu: "Operation" - "Add Obsolete Hardware", if there is no "Operation", right click.

1. Find "Add Obsolete Hardware".

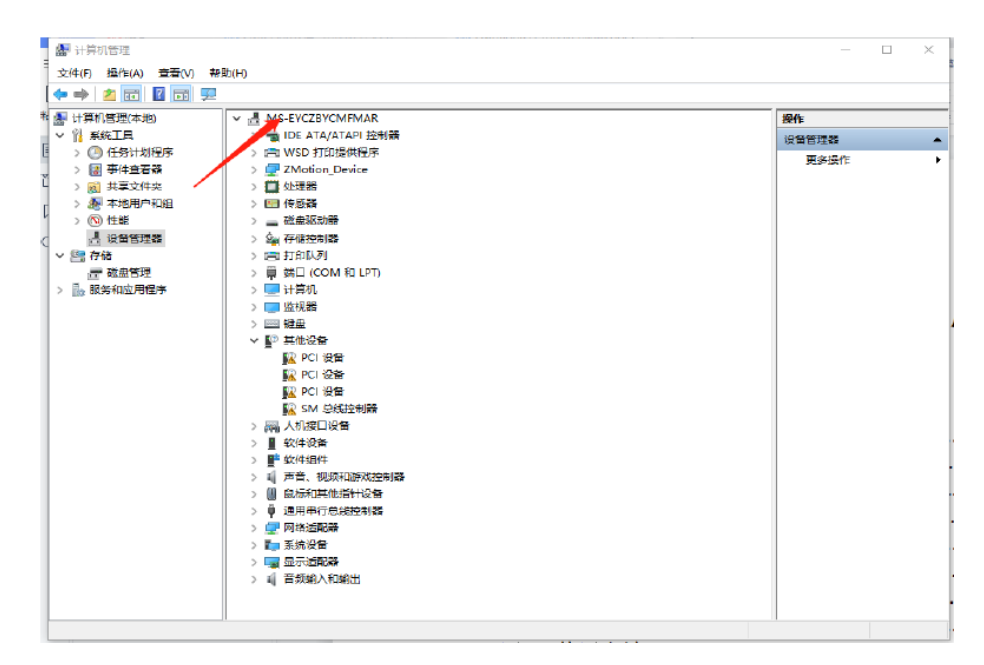

2. Select "Manual", click "next".

| 添加硬件                                                 |
|------------------------------------------------------|
| 这个向导可以帮助你安装其他硬件                                      |
|                                                      |
| 这个向导可以搜索其他硬件并为你自动安装。或者,如果你知道要安装哪个型号的硬件,你<br>可以从列表选择。 |
| 你想向导做什么?                                             |
| ○ 搜索并自动安装硬件(推荐)(S)                                   |
| ● 安装我手动从列表选择的硬件(高级)(M)                               |
|                                                      |
|                                                      |
|                                                      |
|                                                      |
|                                                      |
|                                                      |
| < 上 <del>一步</del> (B) 下一页(N) > 取消                    |

3. Select "next".

| 添加硬件                      |       |
|---------------------------|-------|
| 从以下列表,选择要安装的硬件类型          |       |
|                           |       |
|                           |       |
| 如果看不到想要的硬件类型,请单击"显示所有设备"。 |       |
| 常见硬件类型(H):                |       |
| 显示所有设备                    | ^     |
| ■ IDE ATA/ATAPI 控制器       |       |
| □ IEEE 1284.4 兼容打印机       |       |
| □ IEEE 1284.4 设备          |       |
| IEEE 1394 主控制器            |       |
| 🚔 IEEE 1667 接收器和控制设备      |       |
| 🛄 Media Center Extenders  |       |
| Miracast 显示设备             |       |
| ♀ OPOS 旧设备                | ¥     |
|                           |       |
|                           |       |
| < 上一步(B) 下一步(N) >         | 取消    |
|                           | -Vdra |

4. Choose to install from disk, (all options are default items, no need to choose

#### manufacturer and model)

| 添加硬件<br>选择要为此硬件安装的设备驱动程序                                                            |
|-------------------------------------------------------------------------------------|
| 请选定硬件设备的厂商和型号,然后单击"下一步"。如果手头有包含要安装的驱动程序的磁盘,<br>请单击"从磁盘安装"。                          |
| 「商 「 (IEEE 1667 兼容 ACT) (IEEE 1667 兼容接收器) (Standard system devices) (标准 MTP 设备)   ▲ |
| ○ 这个驱动程序已经过数字签名。<br>告诉我为什么驱动程序签名很重要       < 上一步(B)                                  |

5. Select the driver directory and click OK.

| 从磁盘安装 | ŧ                                                              | ×     |
|-------|----------------------------------------------------------------|-------|
|       | 插入制造商的安装盘,然后确定已在下面选定正确的驱动<br>器。                                | 确定取消  |
|       | 制造商文件复制来源(C):<br>F:\RT710\RT版本迭代\rt0924_signed2\driver_signe 、 | 浏览(B) |

6. If there is ZMotionRT Controller in the device manager, the installation is successful. If no, right click any device, and select "scan to detect hardware changing". Fail to install, restart the PC, and scan again to install again.

#### 5.4.2. Authorized Version

It is used with the card.

#### Method 1: install automatically

Use the built-in installation wizard software dpinst\_amd64.exe in the driver directory to automatically install, and the specific operation is according to the software guide.

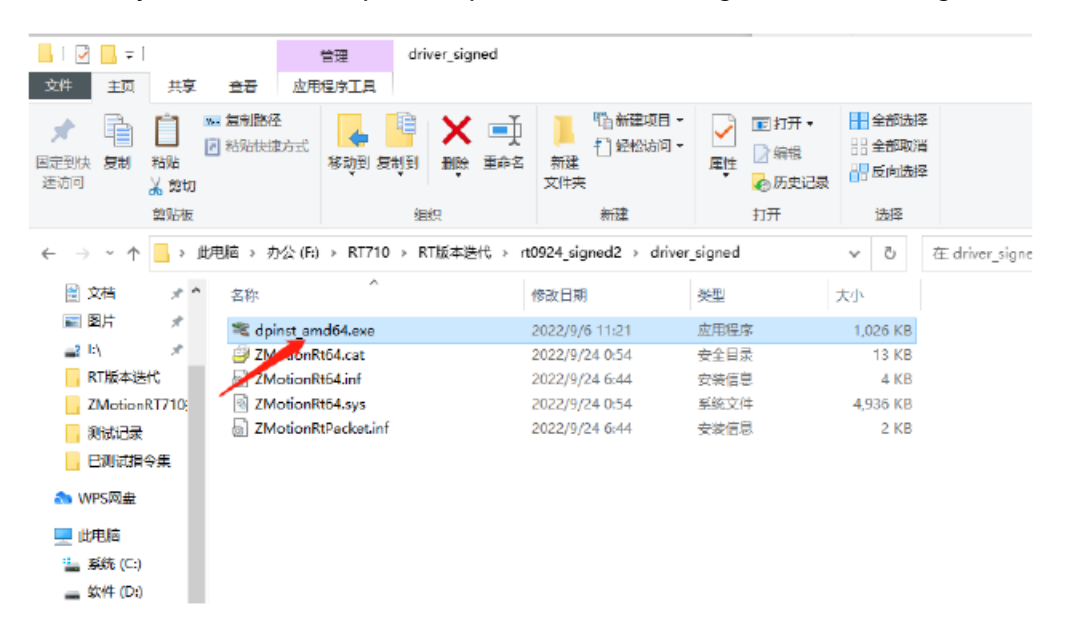

Note: If there is no PCI device, the software cannot be installed successfully, only the ZMotionRT64.sys file can be installed! !

#### Method 2: install manually

1. Open the Device Manager menu and select the PCI device in Other Devices.

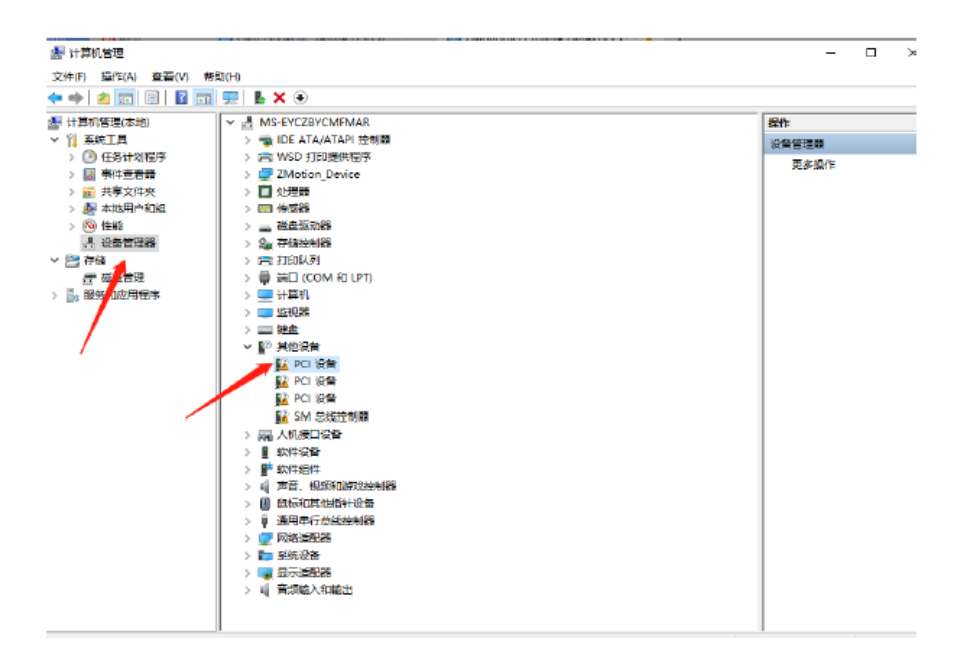

2. If there are multiple PCI devices, right-click "Properties" to view detailed information, select "Hardware ID" for properties, and confirm that it is a PCI device starting with PCI\VEN\_EF34&DEV\_1000&.

| PCI 设备 属性                                                                | ×      |
|--------------------------------------------------------------------------|--------|
| 常规 驱动程序 洋细信息 事件 资源                                                       |        |
| PCI 设备                                                                   |        |
| 厚性(P)                                                                    |        |
| 硬件 Id                                                                    | $\sim$ |
| 值(A)<br>PCI/VEN_EF34&DEV_1000&SUBSYS_1000EF34&REV_37                     |        |
| PCI\VEN_EF34&DEV_1000&SUBSYS_1000EF34<br>PCI\VEN_EF34&DEV_1000&CC_123612 |        |
| PCI\VEN_EF34&DEV_1000&CC_1236                                            |        |
|                                                                          |        |
|                                                                          |        |
|                                                                          |        |
|                                                                          |        |
|                                                                          |        |
|                                                                          |        |
| 確定                                                                       | 取消     |

3. Find PCI Device, right-click to select "update drive program".

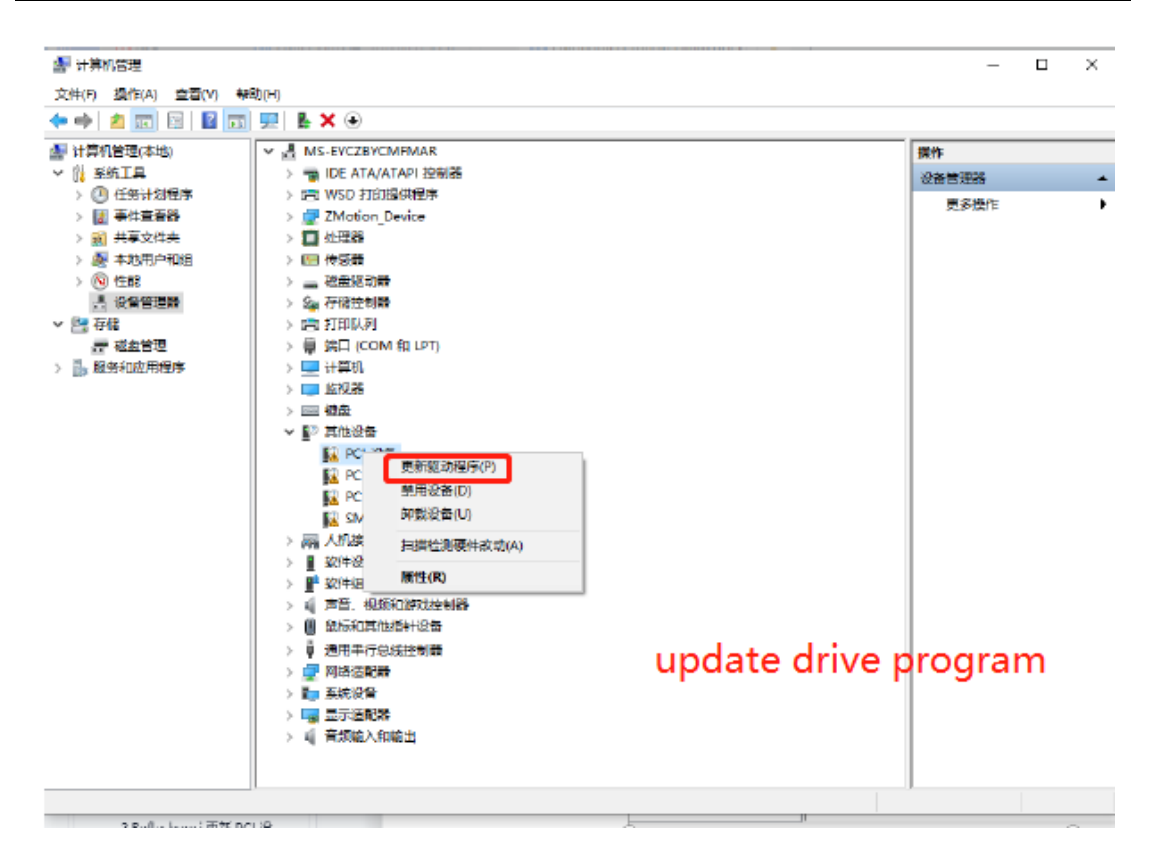

4. Select "browse my PC to check drive program".

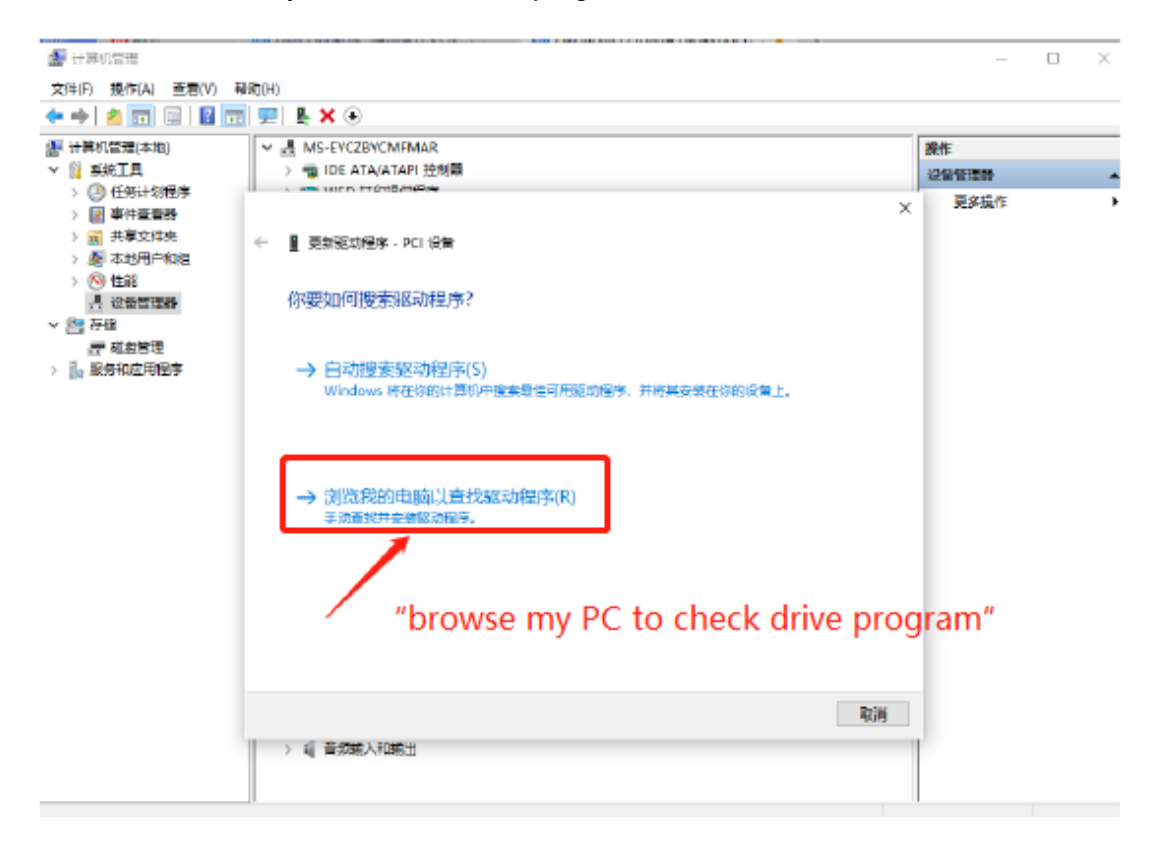

5. Click "browse", and select driver folder.

|   |                                                                      | × |
|---|----------------------------------------------------------------------|---|
| ÷ | ▋ 更新驱动程序 - PCI 设备                                                    |   |
|   | 浏览计算机上的驱动程序                                                          |   |
|   | 在以下位置搜索驱动程序:                                                         |   |
|   | D:\rt1118\driver                                                     |   |
|   | ☑包括子文件实(I)                                                           |   |
|   | broswe                                                               |   |
|   | → 让我从计算机上的可用驱动程序列表中选取(L)<br>此列表将显示与该设备兼容的可用驱动程序,以及与该设备属于同一类别的所有驱动程序。 |   |
|   |                                                                      |   |
|   | 下一步(N) 取                                                             | 消 |

6. Click "next step".

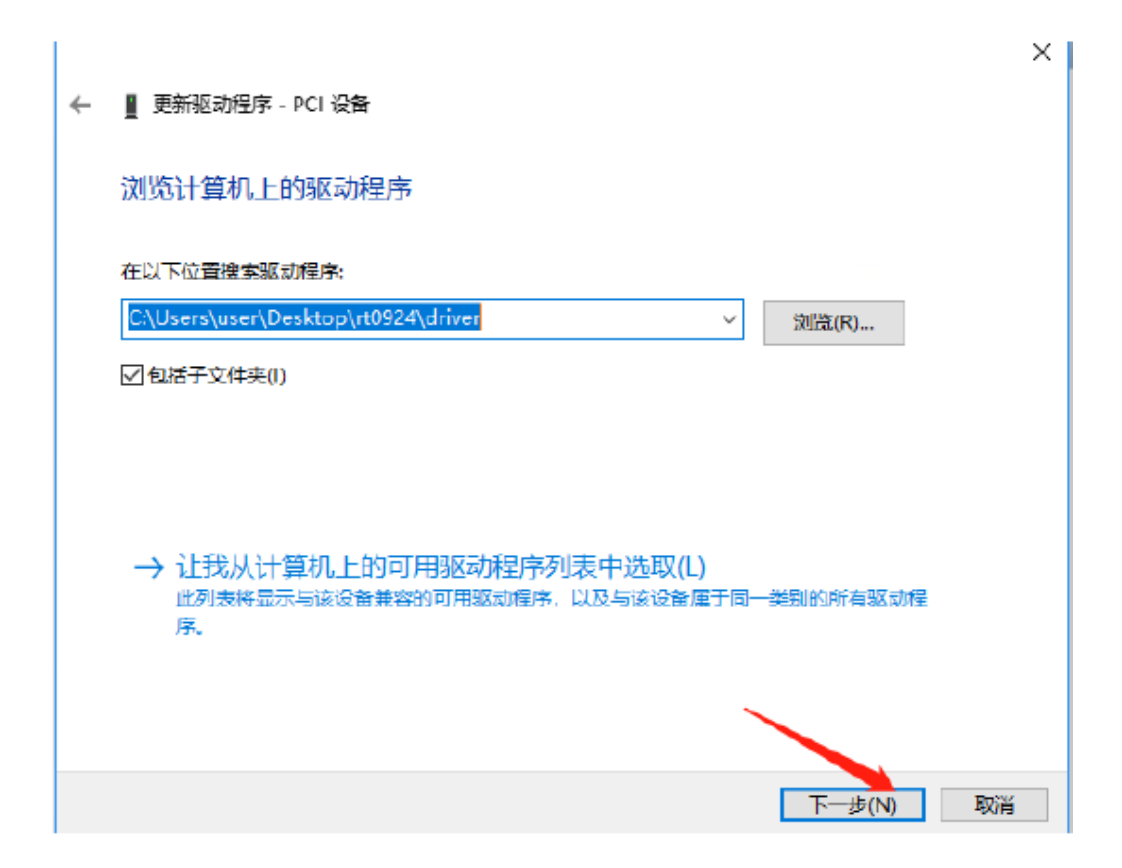

7. Wait until installed, click close.

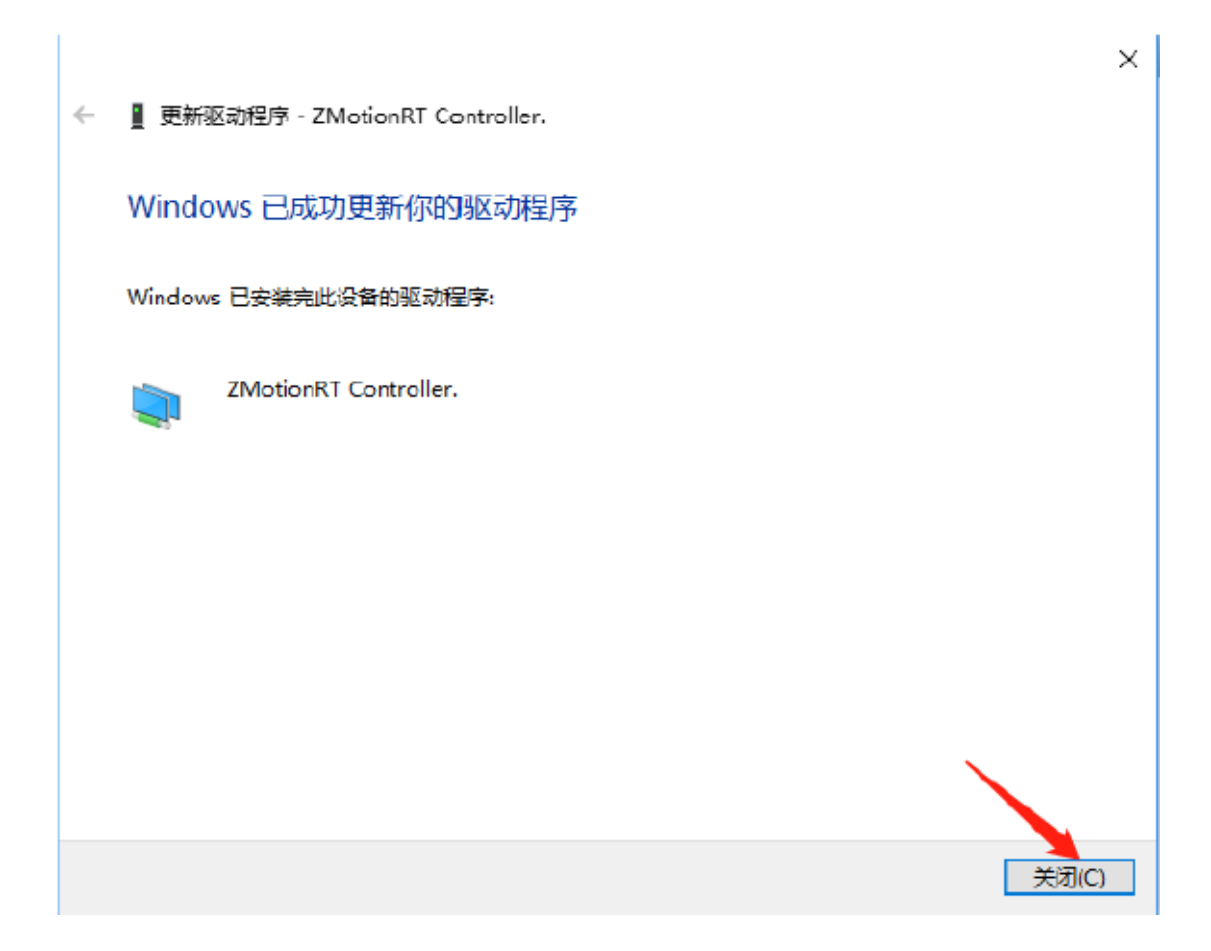

8. If there is ZMotionRTController in the device manager, the installation is successful.

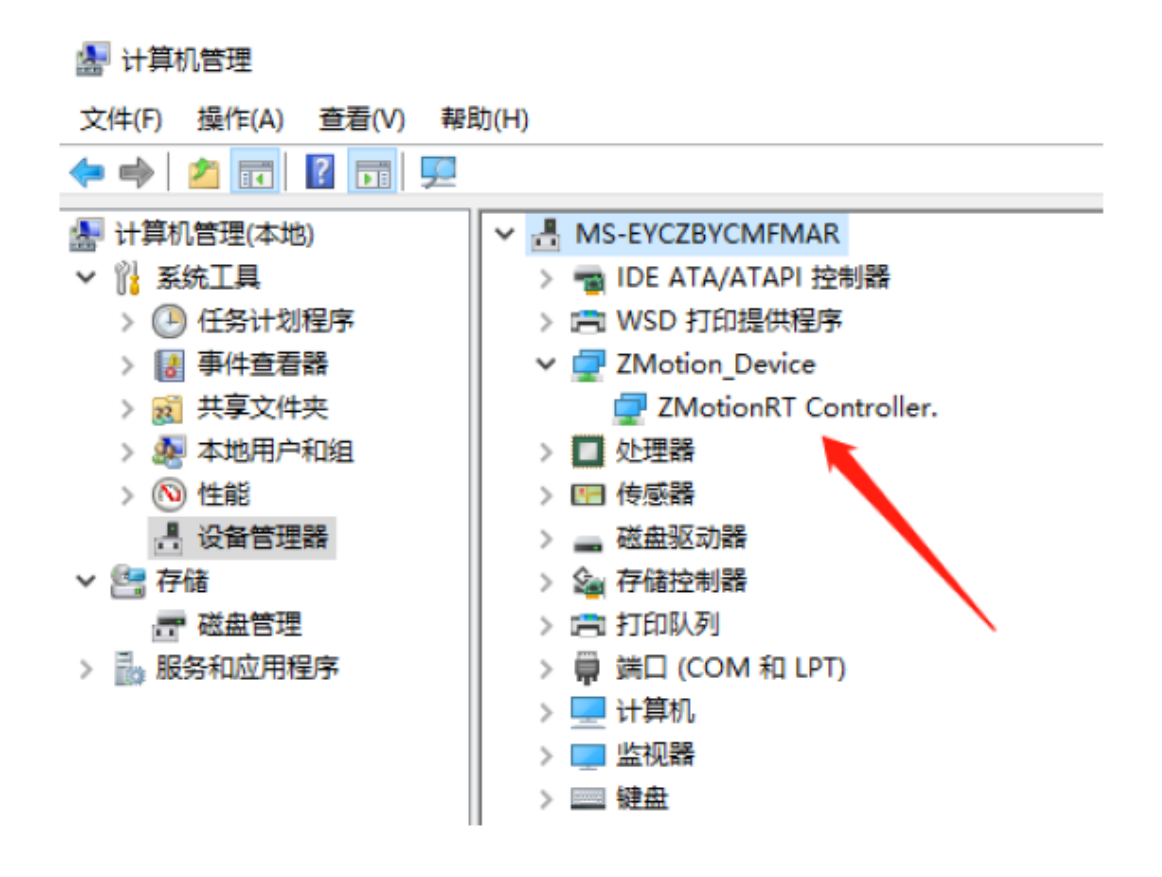

#### 5.4.3. Ordinary Network Card Install EtherCAT Bus Protocol

1. On the Windows network connection interface, select the network port that needs to be used as the bus, right-click Properties->Installation->Protocol->Add.

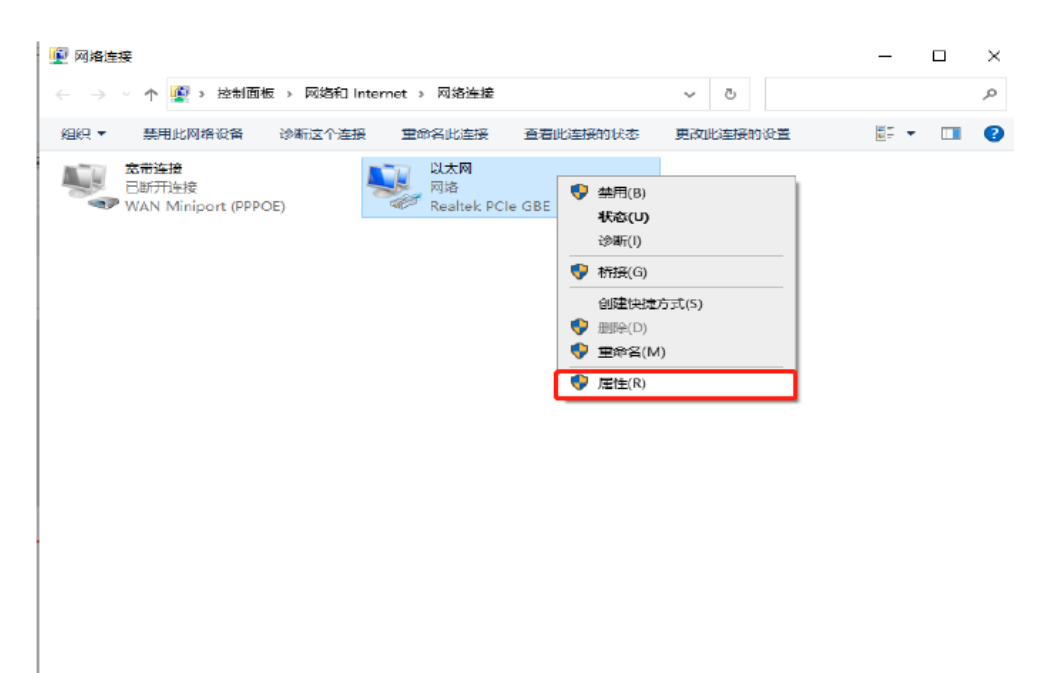

| 📱 以太网 属性 | ──                                    |
|----------|---------------------------------------|
| 网络       | 选择网络功能类型 X                            |
| 连接时使用:   | 单击要安装的网络功能类型(C): ● 容户端 ● 服务 ● 协议 ● 描述 |
| ••••••   | 卸载(U) 属性(R)                           |

2. Select "installation from disk".

| 单击你想安装的                                       | ]网络协议,然后单击"确定"。如果你<br>奏"。 | 有这个功能的安装磁盘, | 请   |
|-----------------------------------------------|---------------------------|-------------|-----|
| 厂商<br><mark>Microsoft</mark><br>ZMotion Corp. | 网络协议:<br>□ 可靠多播协议         |             |     |
| 这个驱动程序已经过<br>告诉我为什么驱动程                        | 数字签名。<br><u>字签名很重要</u>    | 从磁盘安装(H)    | ••• |

3. Brower drive position, select "ZMotionRtPacket.inf".

| 🔮 查找文件   |          |                     |   |                | ×    |
|----------|----------|---------------------|---|----------------|------|
| 查找范围(I): | driver   |                     | - | ) 📂 💷 🔻        |      |
| 8        | 名称       | ^                   |   | 修改日期           |      |
| 長に使用的で同  | 已签名      |                     |   | 2022/7/12 8:34 | 8    |
| 殿江区市的坝口  | ZMotionR | t64.inf             |   | 2022/7/3 18:3  | 1    |
|          | ZMotionR | tPacket.inf         |   | 2022/5/29 18:  | 11   |
| 桌面       | -        |                     |   |                |      |
| 文档       |          |                     |   |                |      |
| 此电脑      |          |                     |   |                |      |
| <b>学</b> | <        |                     |   | -              | >    |
| Matt     | 文件名(N):  | ZMotionRtPacket.inf |   | ~ 打            | 开(0) |

4. Click "ok".

| 从磁盘安装 |                                                                | ×        |
|-------|----------------------------------------------------------------|----------|
|       | 插入制造商的安装盘,然后确定已在下面选定正确的驱动<br>器。                                | 确定<br>取消 |
|       | 制造商文件复制来源(C):<br>F:\RT710\RT版本迭代\rt0924_signed2\driver_signe > | 浏览(B)    |

#### Note: The installation wizard software cannot install this agreement! !

If there is ZMotionRT64PacketProtocolDriver in the properties, it means the installation is successful, and you can add the corresponding network port bus protocol if you check it. The network port that does not connect to the device can be unchecked here.

| 🖗 本地波 | 连接 属性                              |      | $\times$ |
|-------|------------------------------------|------|----------|
| 网络    | 共享                                 |      |          |
| 连接时   | 使用:                                |      |          |
| 7     | Realtek PCIe GbE Family Controller |      |          |
|       | 配置(0                               | .)   |          |
| 此连接   | 使用下列项目(O):                         |      |          |
|       | ∎ Internet 协议版本 4 (TCP/IPv4)       | ^    |          |
|       | L Microsoft 网络适配器多路传送器协议           |      |          |
| ☑ _   | L Microsoft LLDP 协议驱动程序            | - 64 |          |
|       | ⊾Internet 协议版本 6 (TCP/IPv6)        |      |          |
|       | . 鲜蜂层拓扑发现响应程序                      |      |          |
| ☑ _   | ZMotionRT64 Packet Protocol Driver |      |          |
|       | ▲ 链路层和扑发现映射器 I/O 驱动程序              |      |          |
|       |                                    | ~    |          |
|       |                                    | 1    | 1        |
|       | <b>安装(N) 卸载(U)</b> 属性(R            | )    |          |
| +++>+ |                                    |      |          |
| 1817  |                                    | _    |          |
| 允许    | 并其他计算机使用 Microsoft 网络访问你计算机上的资源    |      |          |
|       |                                    |      |          |
|       |                                    |      |          |
|       |                                    |      |          |
|       |                                    |      | _        |
|       | 确定                                 | 取消   |          |

#### 5.5.Notes

- Be sure to pay attention to anti-shielding treatment during application, please use special anti-shielding wires for wiring.
- If the scan fails, try to use the cycle scan until it is successful and then turn it on. It usually occurs when the device is powered on or the first scan of the device is added or removed.
- If the scanning device is successful but the number of devices is 0, please first check whether the slot number matches, if the slot number is correct and still fails, please try stop to stop ZMotionRT7 and start ZMotionRT7 again.

- If there is strong interference on site, the bus may lose packets for a short time as the interference intensity of the equipment increases. After continuous packet loss, the motor may stop or the drive may report an error. Power off and restart to restore. The packet loss can be checked by ZTEST(60,3,0) for the dedicated port, and the interruption can be checked by ZTEST(61,1), and the non-dedicated port can be checked by the bus packet capture tool.
- To troubleshoot the failure caused by interference, you can try to stop the ZMotionRT7 without power supply and then re-run the download program. If an error occurs, it means interference. Or check whether the network port network becomes unconnected.
- Please deploy the application environment under the specified number of devices.
   Scan exceptions or other error reports may occur after exceeding the specifications.

## Chapter VI Run and Maintain

#### 6.1. Regular Inspection and Maintenance

The working environment has an impact on the device. Therefore, it is usually inspected regularly based on the inspection cycle of 6 months to 1 year. The inspection cycle of the device can be appropriately adjusted according to the surrounding environment to make it work within the specified standard environment.

| Check item      | Check content                 | Inspection standards                  |
|-----------------|-------------------------------|---------------------------------------|
|                 |                               | Confirm whether the power             |
|                 |                               | distribution cabinet is powered off.  |
|                 | Whether there is              | Use a vacuum cleaner to remove        |
| Whole machine   | accumulation of garbage,      | garbage or dust to avoid touching     |
|                 | dirt and dust on the surface. | the parts, if the surface dirt cannot |
|                 |                               | be removed, wipe it with alcohol and  |
|                 |                               | let it dry and evaporate completely.  |
|                 | Whether the power line and    | Replace cracked cables                |
| Cable           | connection are discolored.    | replace damaged connection            |
| Cable           | Whether the insulation layer  | terminals                             |
|                 | is aged or cracked.           |                                       |
|                 | Whether the suction is not    |                                       |
|                 | firm or makes abnormal        |                                       |
| Electromagnetic | noise during the action.      |                                       |
| contactor       | whether there is a short      | Replace abnormal components.          |
| peripheral      | circuit, water contamination, |                                       |
|                 | expansion, or rupture of      |                                       |
|                 | peripheral devices            |                                       |
|                 | Whether the air duct and      | Clean the air duct                    |
| Air duct vent   | heat sink are blocked.        | Change the fan                        |
|                 | Whether the fan is damaged.   |                                       |
|                 | Whether the control           | Clean the foreign objects on the      |
| Control circuit | components are with poor      | surface of control lines and          |
|                 | contact.                      | connection terminals.                 |
|                 | Whether the terminal screws   | Replace damaged and corroded          |

| are loose.                 | control cables. |
|----------------------------|-----------------|
| Whether the control cables |                 |
| have insulation cracks.    |                 |

## 6.2. Common Problems

| Problems                   | Suggestions                                           |       |
|----------------------------|-------------------------------------------------------|-------|
|                            | 1. Check whether the ATYPE of the controller is cor   | rect. |
|                            | 2. Check whether hardware position limit, softw       | ware  |
|                            | position limit, alarm signal work, and whether        | axis  |
|                            | states are normal.                                    |       |
|                            | 3. Check whether motor is enabled successfully.       |       |
|                            | 4. Confirm whether pulse amount UNITS and sp          | beed  |
| Matar daga pat ratata      | values are suitable. If there is the encoder feedb    | ack,  |
| Motor does not rotate.     | check whether MPOS changes.                           |       |
|                            | 5. Check whether pulse mode and pulse mode of c       | drive |
|                            | are matched.                                          |       |
|                            | 6. Check whether alarm is produced on mo              | otion |
|                            | controller station or drive station.                  |       |
|                            | 7. Check whether the wiring is correct.               |       |
|                            | 8. Confirm whether controller sends pulses normal     | ly.   |
| Controller worke normally  | 1. Check whether the connection between driver        | and   |
| controller works normally, | motor is correct, and whether the wiring betw         | veen  |
| and pulses are sent        | driver and controller is good contact.                |       |
| normaliy, but motor        | 2. Please ensure driver works normally, no war        | ning  |
| doesh i fotate.            | appeared.                                             |       |
|                            | 1. Check whether set deceleration and speed exc       | ceed  |
|                            | the equipment limit.                                  |       |
|                            | 2. Check whether output pulse frequency exce          | eeds  |
| Motor can rotate, but it   | driver receive limit.                                 |       |
| works abnormally.          | 3. Check whether controller and driver are grour      | nded  |
|                            | correctly, and whether anti-interference is well d    | one.  |
|                            | 4. The current limiting resistor used in the photoele | ctric |
|                            | isolation circuit of the pulse and direction si       | gnal  |

|                                                                       |    | output is too large, but the working current is too   |
|-----------------------------------------------------------------------|----|-------------------------------------------------------|
|                                                                       |    | small.                                                |
| It can control motor, but<br>motor appears vibration or<br>overshoot. | 1. | Driver parameter configuration may be incorrect,      |
|                                                                       |    | check driver parameters.                              |
|                                                                       | 2. | Set improper acceleration and deceleration time and   |
|                                                                       |    | motion speed.                                         |
| No signal comes to the<br>input.                                      | 1. | Check whether the limit sensor is working normally,   |
|                                                                       |    | and whether the "input" view can watch the signal     |
|                                                                       |    | change of the limit sensor.                           |
|                                                                       | 2. | Check whether the mapping of the limit switch is      |
|                                                                       |    | correct.                                              |
|                                                                       | 3. | Check whether the limit sensor is connected to the    |
|                                                                       |    | common terminal of the controller.                    |
| The output does not work.                                             | 1. | Check whether IO power is needed.                     |
|                                                                       | 2. | Check whether the output number matches the ID of     |
|                                                                       |    | the IO board.                                         |
|                                                                       | 1. | Whether net port led is ON?                           |
|                                                                       | 2. | Whether DC net cable is used but PC doesn't support   |
| Fail to connect controller                                            |    | automatic wiring.                                     |
| to PC through net port.                                               | 3. | Whether controller IP address is modified.            |
|                                                                       | 4. | Whether IP address of PC network card and             |
|                                                                       |    | controller are in the same network segment.           |
| XPCIE card can not be<br>found.                                       | 1. | Whether specified drive is installed.                 |
|                                                                       | 2. | Is the XPCIE card inserted properly and the baffle is |
|                                                                       |    | fixed with screws?                                    |
|                                                                       | 3. | Is the XPCIE card inserted before the computer is     |
|                                                                       |    | turned on?                                            |